# 

**REFERENCE GUIDE** 

WWW.OPTRONICSNET.COM

OTDR

# • TESTING IN AUTO MODE

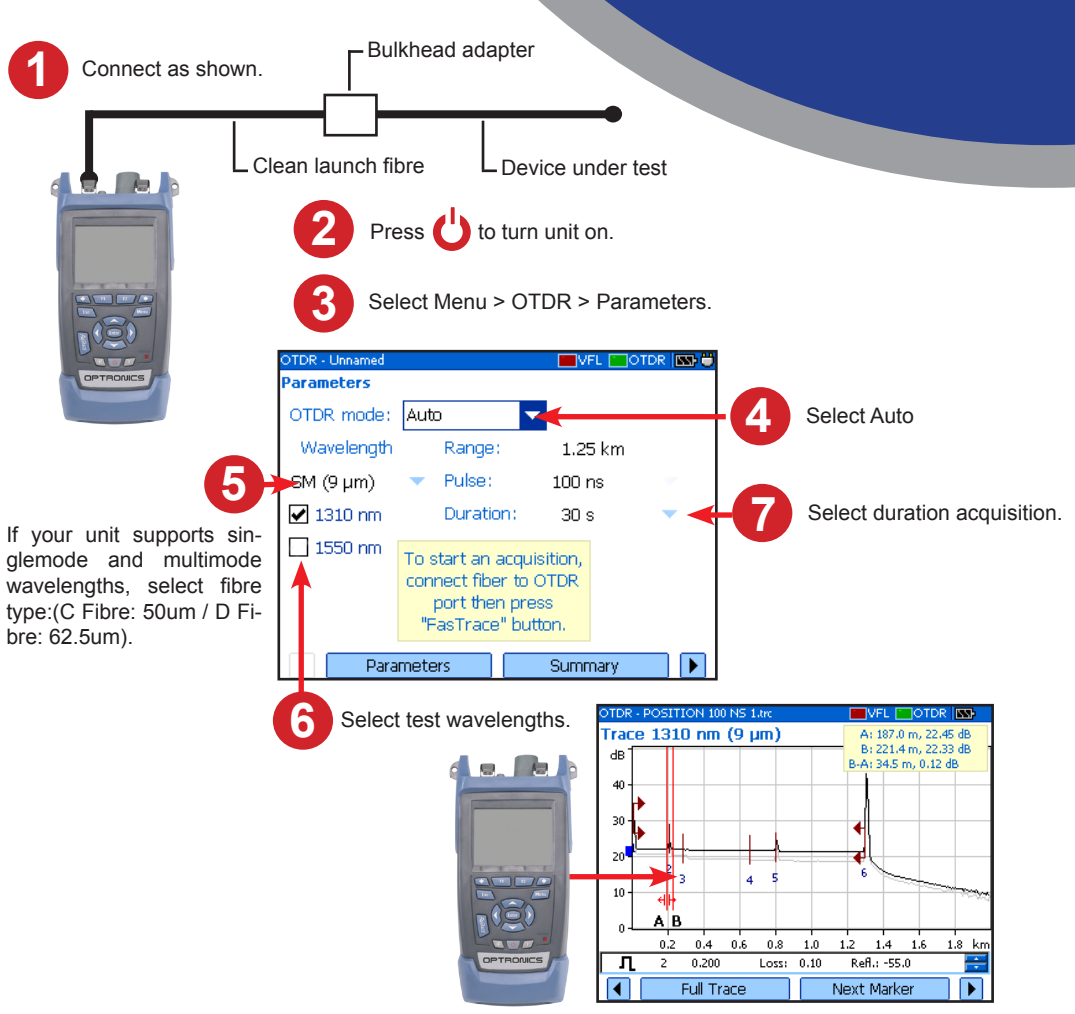

Press FastTrace to start the acquisition. Press FastTrace again to stop it at any time.

В

During acquisition, the trace is displayed. Once all selected wavelengths have been tested.

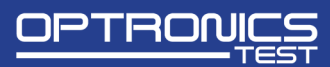

## • TESTING IN MANUAL (ADVANCED) MODE

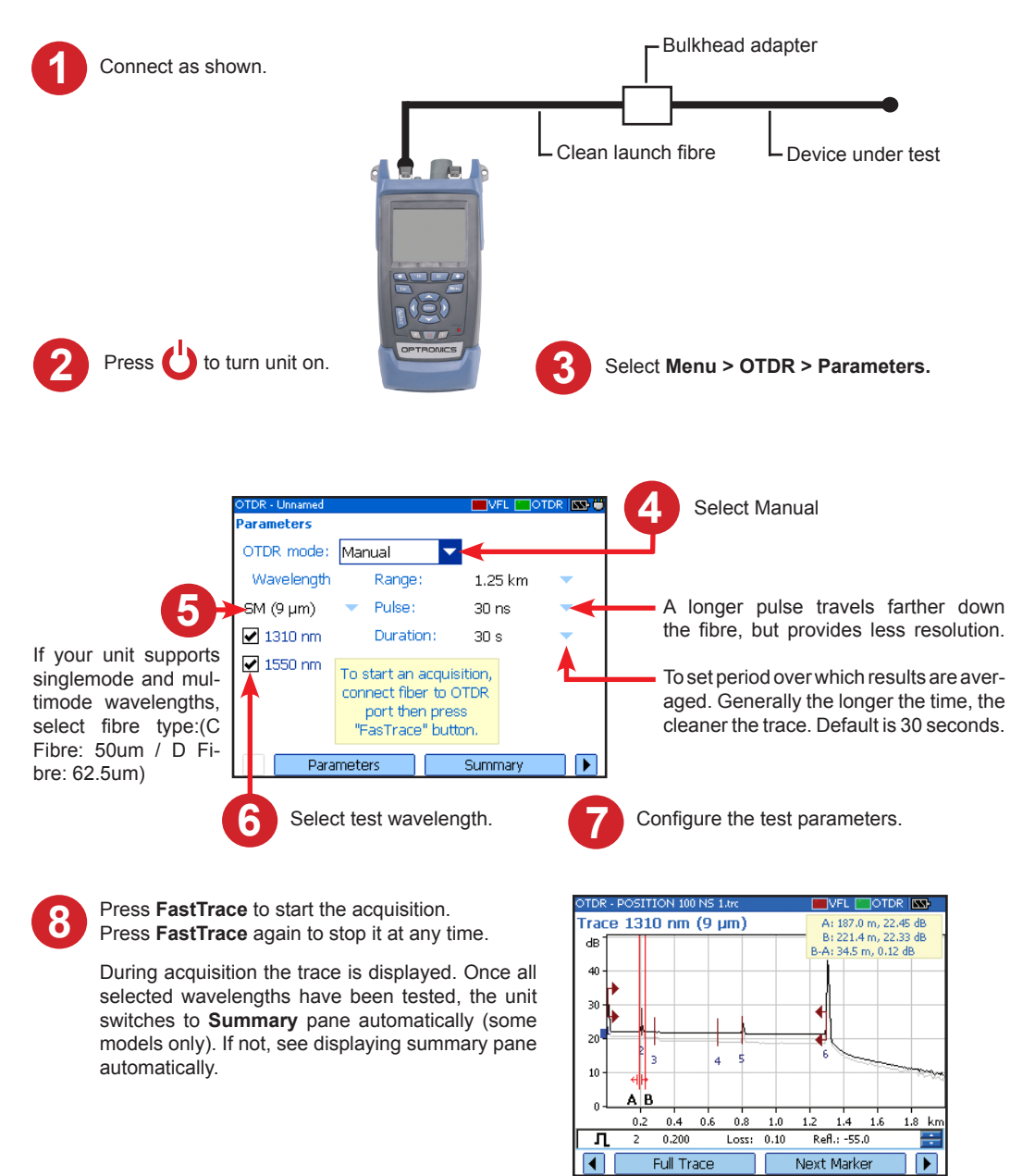

### WWW.OPTRONICSNET.COM

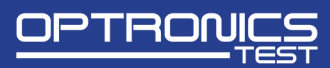

## MONITORING FIBRE IN REAL TIME MODE

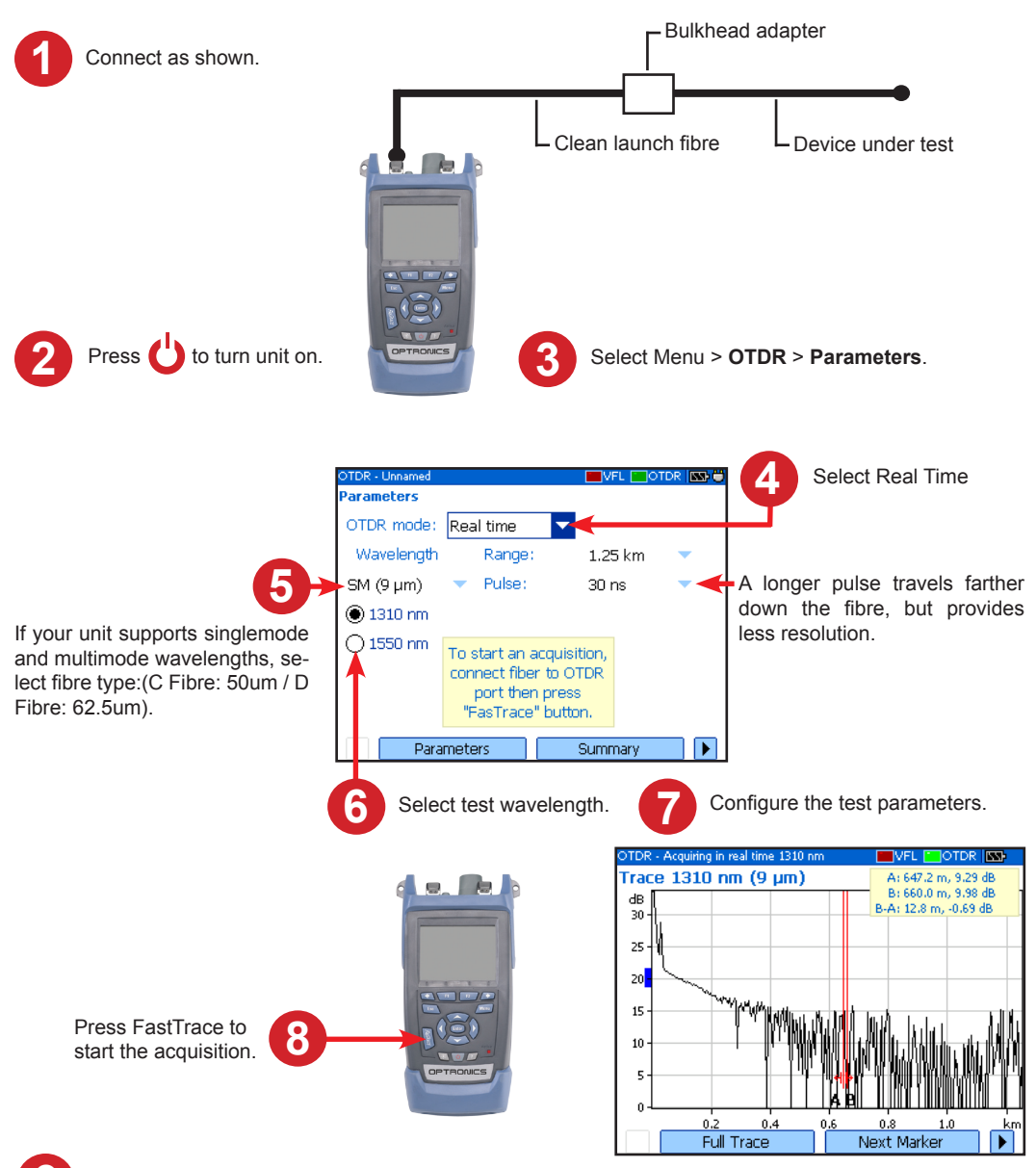

When you have finished, press FastTrace to stop the acquisition.

## WWW.OPTRONICSNET.COM

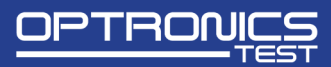

## VIEWING RESULTS

► Trace pane. You can select trace (F1/F2 keys). Zoom functions are available via zoom (F1/F2 keys).

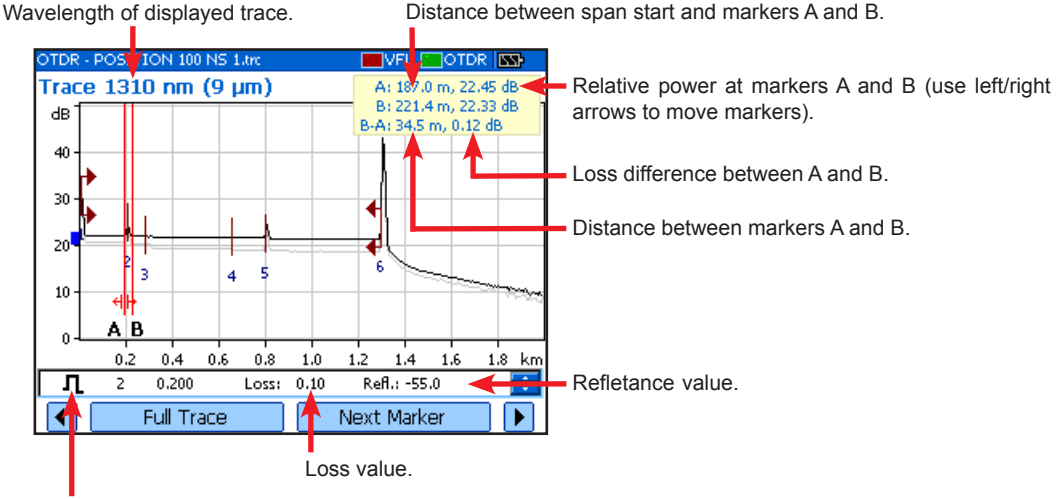

Events (use up and down arrows to view each in turn).

► Events pane. You can select Events (F1/F2 keys).

| Wavelength of the displayed tra | ce. 🗕                 |     | 1          |           |            |             |            |
|---------------------------------|-----------------------|-----|------------|-----------|------------|-------------|------------|
|                                 | OTDR -                | POS | 1 ON 100 N | 5 1.trc   | VFL 🛛      |             | You can s  |
| Use left/right arrows to ->     | Events 1310 nm (9 µm) |     |            |           |            |             | Enter to s |
| switch between the different    | Туре                  | #   | Loc. (km)  | Loss (dB) | Refl. (dB) | Cumul. (dB) |            |
| wavelengths                     | ¢→                    | 1   | 0.000      | 7777      | -45.0      | 0.00        |            |
| wavelengths.                    | Л                     | 2   | 0.200      | 0.10      | -55.0      | 0.17        |            |
|                                 | L 1                   | 3   | 0.280      | 0.10      |            | 0.29        |            |
|                                 | 1 -                   | 4   | 0.650      | 0.10      |            | 0.52        |            |
|                                 | Л                     | 5   | 0.800      | 0.10      | -55.0      | 0.67        |            |
|                                 | <b>]</b> ‡л           | 6   | 1.300      | 99.00     | -14.0      | 0.84        |            |
|                                 |                       |     |            |           |            |             |            |
|                                 |                       |     |            |           |            |             |            |
|                                 |                       |     |            |           |            |             |            |
|                                 |                       |     |            |           |            |             |            |
|                                 |                       |     | Tunna      |           | Events     |             |            |
|                                 |                       |     | Trace      |           | Events     |             | I          |

You can select an item and press Enter to switch to **Trace** pane.

## WWW.OPTRONICSNET.COM

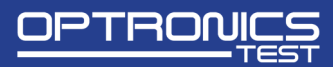

## ●INSPECTING FIBRE WITH THE FIP

#### To access probe mode on your unit:

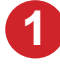

Connect probe to the right side of the unit, using the adapter if neccessary.

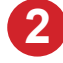

Press Menu, and then select **Probe** to activate probe display.

#### To adjust brightness or contrast:

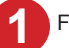

From Probe panel, select Display Settings.

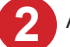

Adjust brightness/contrast, press **OK** when done.

To EXIT Probe Mode and return to the regular display, press ESC or Menu to select another option.

## ●INSPECTING A FIBRE WITH THE VFL

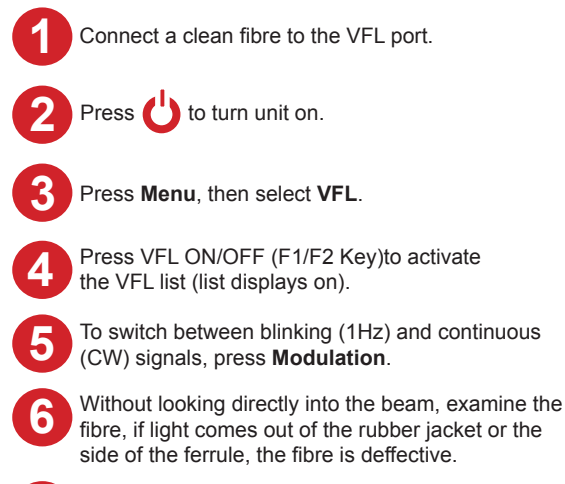

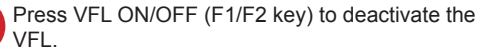

| VFL        |          |            |
|------------|----------|------------|
| VFL        |          |            |
| Off        | -        |            |
| Continuous | -        |            |
|            |          |            |
|            |          |            |
|            |          |            |
|            |          | 1310nm     |
|            |          |            |
|            |          |            |
| VFL        | . On/Off | Modulation |

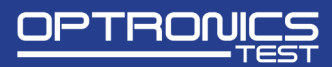

# •USING THE MENUS & KEY PAD

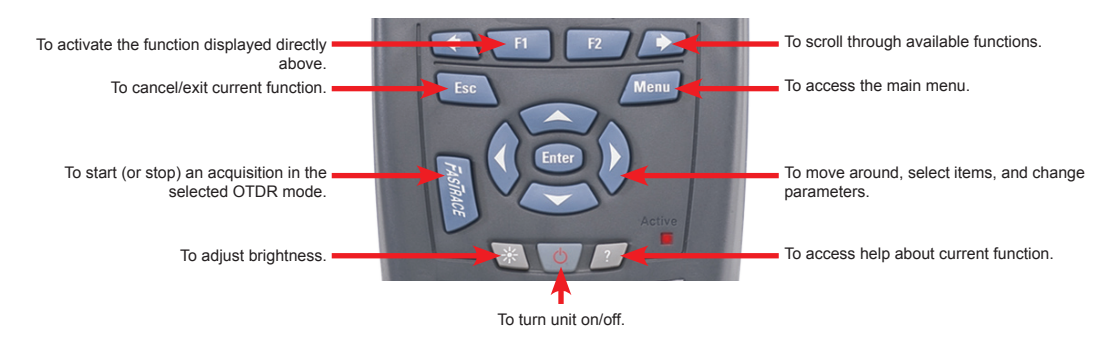

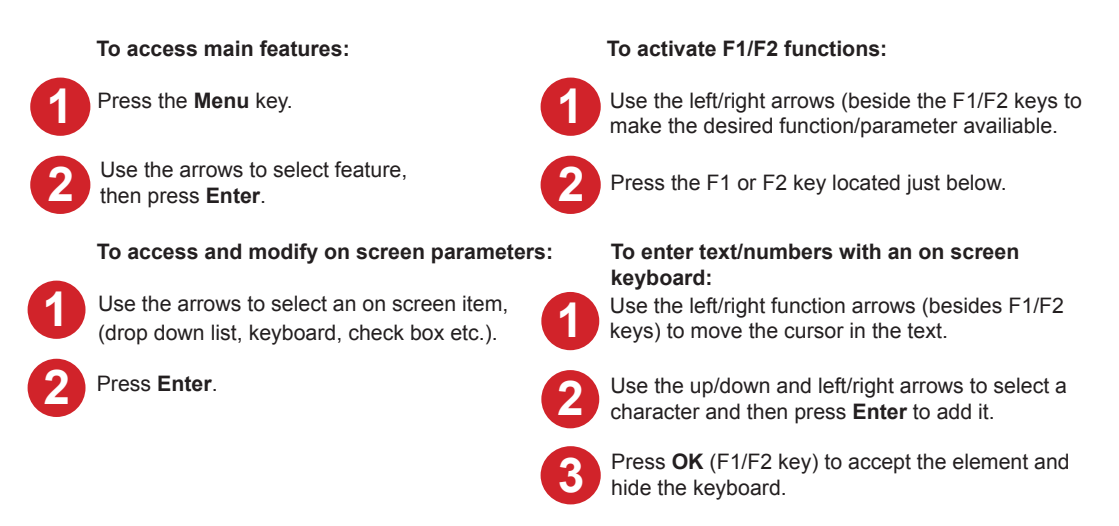

**Download The User Manual:** www.optronicsnet.com/downloads.php